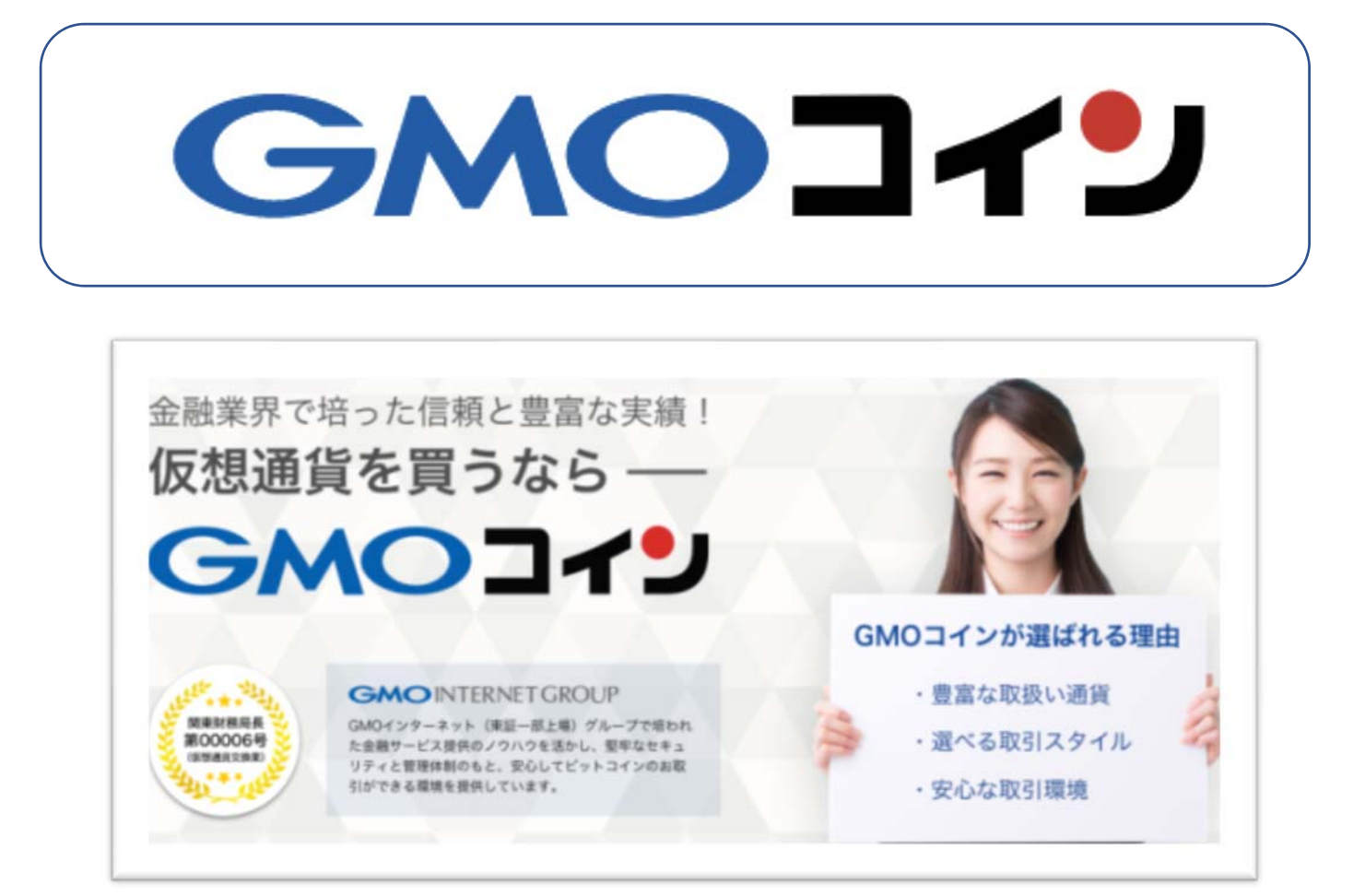

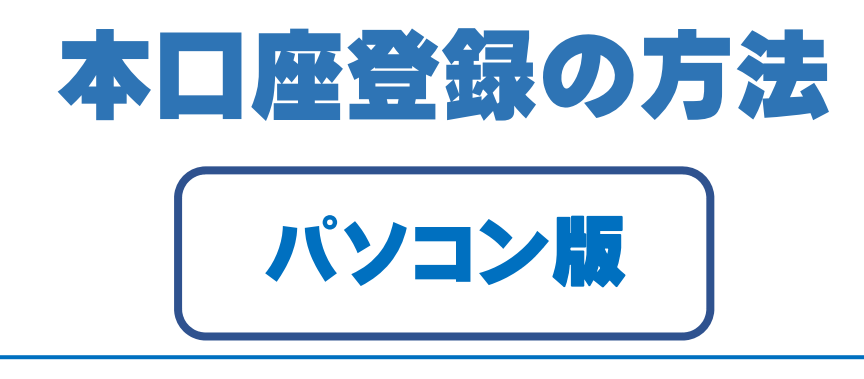

- 1. GMO コイン本人確認書類の提出
- 2.「個人情報の登録」と「本人確認書類の提出」でできること。
- 3. 「本人確認書類」の提出(本口座登録)の方法(手順)
  - 3-1 本口座を開設する。
  - 3-2 本人確認書類の提出
  - 3-3 本人確認の手続きを行います

本人確認書類とは?

- 3-4 本人確認書類のアップロード。
- 3-5「開設コード」入力⇒完了

#### 1. GMO コイン本人確認書類の提出

前回、GMO コインの無料講座登録について説明しましたが、オンラインカジノの 入出金手段として利用するためには「個人情報の登録」と「本人確認書類の提出」 を行い認証を受ける必要があります。

#### 2. 「個人情報の登録」と「本人確認書類」の提出でできること。

#### ●仮想通貨の購入・売却

- ●仮想通貨 FX
- ●仮想通貨の預け入れ
- ●日本円の入出金

#### なぜ、「本人確認書類」って提出しないといけないの?

仮想通貨(暗号資産)の利点の一つに「匿名性」が挙げられます。本人確認書類 (下に挙げる書類)などを提出したらその匿名性が守れなくなってしまうのではな いの?と思った人も多いと思います。

しかしながら、2017年、2018年ではセキュリティーの問題だけではなく「資 金洗浄」⇒犯罪に使われたお金が仮想通貨(暗号資産)に変換することによって、 お金がまるで正当に得たお金のように偽装されてしまう。そういった仮想通貨の利 点でもある匿名性が犯罪に使われてしまうことがないように、各取引所では、利用 する人を特定する「本人確認書類」の提出を義務付けているのです。

日本の金融庁より認可されて営業している取引所は必ず「本人確認書類」の提出を義務付けているのです。

# 3 「本人確認書類」の提出(本口座登録)方法(手順)

まずは、GMO コインの公式ページにログインしましょう。

⇒GMO コイン公式ページログインページ(登録済みの方)

⇒GMO コイン無料口座開設ページ(未登録の方)

#### 3-1 本口座を開設する。

前回までの無料講座開設は上記に書いたように、利用できる機能の制限がありました。すべての機能を制限なく利用するために本口座の解説を行います。無料口座の 登録が終わっていればログインすると下記のような画面になります。

#### Step.1 「口座開設する」をクリック。

| GMOJ                    | 79 |                                | 277           |
|-------------------------|----|--------------------------------|---------------|
| 🥱 marini                |    | *                              |               |
| G 会員木一ム<br>(C)を開発中以)    | *  | :( <b>B</b> )+                 |               |
| 电 取引所                   |    | · ·                            |               |
| ROLL                    | >  | 口座を開設すると以下の機能が利用できま            | at the second |
| レバレッジ取引                 | >  | 反 販売所                          |               |
|                         |    | 反想通貨FX                         | atters .      |
| <ol> <li>販売所</li> </ol> | 2  | 🕢 取引所                          |               |
| つ 仮想通貨FX                | >  | 日本円の入出金                        |               |
| 11 入出金                  |    | 仮想通貨の預入・送付                     | in the        |
| 8#9                     |    | 観定了で、もれなく20,000Satoshi分のビットコイン | をプレゼントリ       |
| ayaa                    |    | あとで行う ロ座を開設                    | 23 6 F        |

必要事項を入力したら 確認画面へ をクリック!入力が正しいのを確認して 「登録」します。

| 会員ホーム<br>(口座開設申込) | > | 口座開設申込        |              |      |  |
|-------------------|---|---------------|--------------|------|--|
| 围 取引所             |   | お客さま情報の登録     |              |      |  |
| 現物取引              | > |               |              |      |  |
| レバレッジ取引           | > | お名前(漢字) ※必須   |              | C    |  |
| 8 販売所             | > | ME            | 名            |      |  |
| っ 仮想通貨FX          | > | お名前(ふりがな) ※必須 | 1            |      |  |
| 1 2.844           |   | せい            | めつしい         |      |  |
| 日本円               | > | 生年月日 ※必須      |              |      |  |
|                   |   | ✓ 上記規約に       | 同意します        |      |  |
|                   |   |               | 201:00 (001) | 前人 🕿 |  |

### 3-2 本人確認書類の提出

お客様情報が正しく「登録」をクリックすると下記のような「口座開設申込」の 画面に変わり「お客様情報の登録が完了しました。」と表示され、本人確認の手続 きに入ります。

# 本人確認書類とは?

| ・パスポート | ・個人番号カード(マイナンバーカード) |
|--------|---------------------|
| ・運転免許証 | ・住民票の写し             |
| ・保険証   | ・在留カード              |
|        | ・特別永住者証明書           |

※普通左の書類でこと足ります。

#### 1あるいは2を選択する。

私の場合は今まで何度も本人確認書類をアップロードして慣れているので①を選びました。②は配達されるときに確実に家にいなければいけない。また、配達までにかなり時間がかかる。

| <ol> <li>本人確認書類を PC からアップロードする。</li> <li>アップロードせずに配達時に直接受け取ることにより(配達の人が本人<br/>かどうか確認)本人の確認をする。</li> </ol> |                                   |  |  |
|----------------------------------------------------------------------------------------------------|-----------------------------------|--|--|
| 口座開設申込                                                                                                    |                                   |  |  |
| お客さま情報の登録                                                                                                 | が完了しました。                          |  |  |
| 本人確認の手続き<br>下記の方法のうち、いずれかをお選びください。                                                                        |                                   |  |  |
| 1 本人確認書類の画像をアップロードする                                                                                      | 受取時に本人確認をする                       |  |  |
| 以下の場合におすすめです。                                                                                             | 以下の場合におすすめです。                     |  |  |
| <ul> <li>宅配ボックスで受け取りたい</li> <li>健康保険証を利用したい</li> <li>住民票の写しを利用したい</li> </ul>                              | <ul> <li>対面で確実に本人確認したい</li> </ul> |  |  |
| 画像をアップロード                                                                                                 | 受取時に本人確認                          |  |  |

# 3-4「本人確認書類のアップロード

次に本人確認書類のアップロードを行います。 スマホなどで次の画像を撮って ファイルに保存しておきましょう。

● 免許証・・・①表 ②裏を送付する。

パスポート・・・①写真の部分 ②住所など自署したページ ③外務大臣の印のあるページ アップロードする本人確認書類を より選択する。

| GMULT                                                   | ·                                                                                       |
|---------------------------------------------------------|-----------------------------------------------------------------------------------------|
| <b>1</b>                                                |                                                                                         |
| □ <u>會員木一ム</u><br>○ ○ ○ ○ ○ ○ ○ ○ ○ ○ ○ ○ ○ ○ ○ ○ ○ ○ ○ | 口座開設申込                                                                                  |
| 11g 20x51.75                                            | +1200=00.70_V                                                                           |
| 18(19)-11                                               | 本人理E2000アップロード                                                                          |
| しバレッジ数年                                                 | アップロードする本人雑誌書類を選択してください。                                                                |
| · ##55                                                  | 運転免許証                                                                                   |
|                                                         |                                                                                         |
| O 概型機械FX )                                              |                                                                                         |
| 1 入出金                                                   |                                                                                         |
| 日本円 >                                                   |                                                                                         |
| (1948)                                                  |                                                                                         |
| 111 口腔情報 (十                                             | 1000-00-01-01-0-0 (10000)                                                               |
| ⑦ サポート (+)                                              |                                                                                         |
| ु न-र 🗼 ८                                               |                                                                                         |
|                                                         |                                                                                         |
| webit hhueh                                             | 冬母所、西島、金年月日が1時時に記載されていることをご確認ください。母所、<br>西島、金年月日は口屋雑録寺込み時に入力したものと用じてあることをご確認く<br>(1981) |
|                                                         | 2年初期意志ご確認ください。GHOコインにアップロードした時点で有効期間<br>たためのため時期にない。ます。                                 |
|                                                         | 内のもののみ気がいとします。<br>恋愛与が解明に記載されていることをご確認ください。                                             |
|                                                         | 全公型の対解地に与っていることをご確認ください。原葉に記載がある場合は、<br>原則の公会印めご確認ください。                                 |
|                                                         | き解写真が報明に与っていることをご確認ください。<br>選択した画面                                                      |
|                                                         | ※ご注意:<br>当社では病果のアップロードをいただいております。<br>素利の様は、本人構成意識を強くだけてないように、意識会供が解明に有るように              |
|                                                         | LTCERN                                                                                  |
|                                                         | 表面の抽像を選択                                                                                |
|                                                         | 重新の時後を展開                                                                                |
|                                                         | ※某意ファイルは、5%回2月の3月9月9月9月ファイルをお楽びください。                                                    |
|                                                         | [口座開始のお知らせ1.8:第1時期の連邦                                                                   |
|                                                         |                                                                                         |
|                                                         | <ul> <li>● 施定なし (単位でお除け)</li> </ul>                                                     |
|                                                         | ○ 時間帯を指定する(通常1~2菜業日でお面(5)                                                               |
|                                                         | ※必要すまの経過素いによって新聞業業ができた料準備会がございます。その場合<br>は「推定なし」にて発送させていただきますので、おわせてご了多ください。            |
|                                                         | 前原を確定する                                                                                 |
|                                                         | 人 本人間的内容の選択商業に厚え                                                                        |
|                                                         |                                                                                         |
|                                                         |                                                                                         |
| ぶ終われば                                                   | ※を唯定する をクリックします。                                                                        |

本人確認書類がアップロードされれば次のような「口座開設申込」 (本人確認 書類のアップロードが完了しました。)の画面に変わります。アップロードした本 人確認書類の審査が始まり、結果は数日でメールに送られてきます。

| <ul> <li>審査結果につきましては、メールでご連絡いたします。</li> <li>審査状況は【会員ホーム】画面よりご確認いただけます。</li> <li>※ただいま口座開設審査が大変混み合っております。</li> <li>お申し込みの先着順で順次審査させていただきますので、審査完了のご<br/>連絡までお待ちいただきますよう、よろしくお願い申し上げます。</li> <li></li> <li>会員ホーム画面へ</li> </ul> | 本人確認書類                                           | 風のアップロードが完了しました。                                                      |  |
|----------------------------------------------------------------------------------------------------|--------------------------------------------------|-----------------------------------------------------------------------|--|
| 審査状況は【会員ホーム】画面よりご確認いただけます。 ※ただいま口座開設審査が大変混み合っております。 お申し込みの先着順で順次審査させていただきますので、審査完了のご 連絡までお待ちいただきますよう、よろしくお願い申し上げます。 < 会員ホーム画面へ                                                                                               | 審査結果につき                                          | ましては、メールでご連絡いたします。                                                    |  |
| る中し込みの元者順で順次審査ととていたとさますので、審査元うのと<br>連絡までお待ちいただきますよう、よろしくお願い申し上げます。<br>く 会員ホーム画面へ                                                                                                    | <ul> <li>              ・             ・</li></ul> | 員ホーム】画面よりご確認いただけます。<br>開設審査が大変混み合っております。<br>美順で順次高本させていたがきますので、高本空マので |  |
| く会員ホーム画面へ                                                                                                    | 画絡までお待ち                                          | 目前で向大量量としていたたさよりのと、量量光1のと<br>いただきますよう、よろしくお願い申し上げます。                  |  |
|                                                                                                    | <                                                | 会員ホーム画面へ                                                              |  |

# Step.3 本人確認書類審査中!

本人確認書類をアップロードを完了し、GMO コインにログインすると、審査中 のため下図のような審査の進捗状況が現れてそれ以上は進めません。 審査が通っ たら佐川急便から「口座開設のお知らせ」が届きますので、そちらに記載されたロ 座開設コードをログイン後の画面に入力して「口座開設」をクリック。

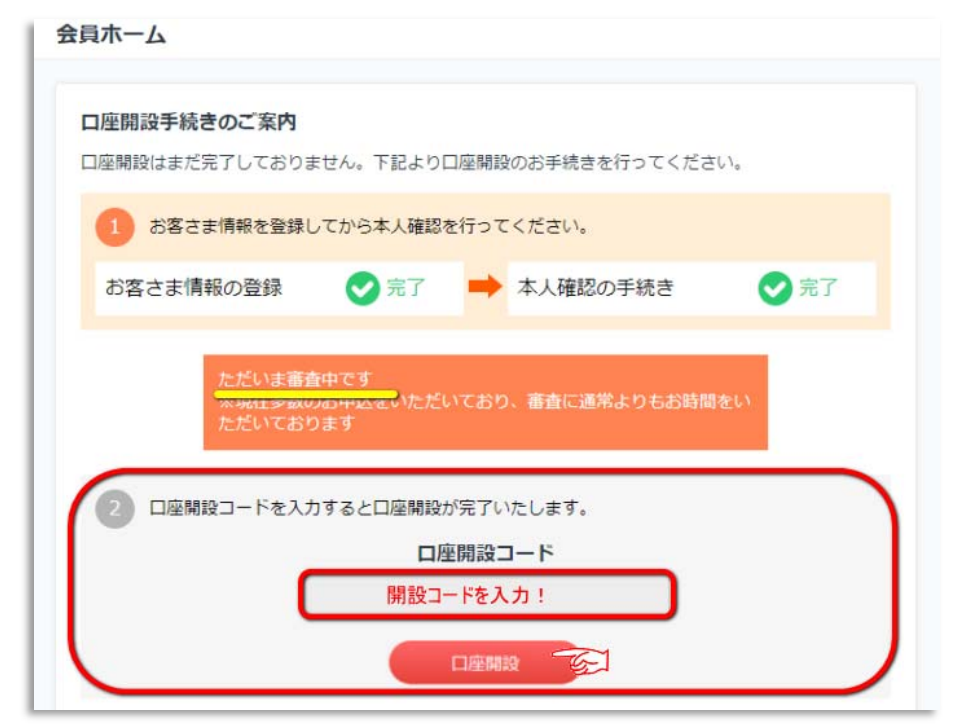

<到着ハガキ>

下記が到着八ガキです。この八ガキに書かれた口座開設コードを上の開設コード 欄に入力してください。以上開設コードを入力すればすべての利用が可能となりま す。

| GMOJ1J                                                                                                    |                                                                              |
|----------------------------------------------------------------------------------------------------|------------------------------------------------------------------------------|
|                                                                                                    | 口座開設完了手順のご案内                                                                 |
| 口座開設のお知らせ<br>洋等 時下ますますご清栄のこととお痩び申し上げます。                                                                                          | 1 ログインする<br><u> ログインする</u>                                                   |
| この度は、GMOコインに口座開設をお申込いただき、誠にありがとうございます。<br>下記、口座開設コードをご入力いただくと口座開設が完了いたします。<br>GMOコインを未永くご愛顧勝りますようお願い申し上げます。<br>敬具                | 2 口座開設コードを入力する                                                               |
| ロ座開設コード                                                                                                    | 3 お取引開始                                                                      |
| <ul> <li>② 仮想通貨現物売買</li> <li>② 仮想通貨 FX</li> <li>② 日本円の入出金</li> <li>② 仮想通貨の送付・預入</li> <li>② ご登録内容の変更(電話番号、住所、パスワード変更等)</li> </ul> | GMOコイン<br>GMOコイン株式会社<br>〒150-0031東京都渋谷区桜丘町 20-1<br>渋谷インフォスタワー<br>Co-002-1710 |

以上で「GMO コイン本口座登録-本人確認書類の提出」についてのマニュアル は終了です。

オンラインカジノで仮想通貨を使って遊ぶためには、 次の「GMO コインへの日本円の送金方法」について確認しましょう。